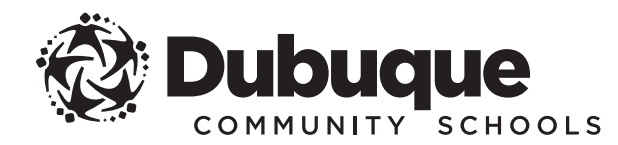

## PARENT/GUARDIAN INSTRUCTIONS FOR FOUR-YEAR ACADEMIC PLAN REVIEW AND APPROVAL

The four-year academic plan serves as a guide for students and is modified through their high school years as they grow in awareness, continue to explore, and apply what they have learned.

#### **Parents/guardians have access to their student's four-year academic plan in Infinite Campus, the district's official student information system.** Follow the instructions below to review and approve your student's plan.

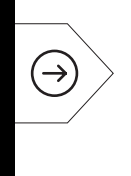

Per state law, all 8th-grade students must complete and receive parent approval on their four-year academic plan.

### HOW TO REVIEW YOUR STUDENT'S PLAN

Open your web browser and go to **www.dbqschools.org/campus-parent-portal** to log in to the Infinite Campus parent portal.

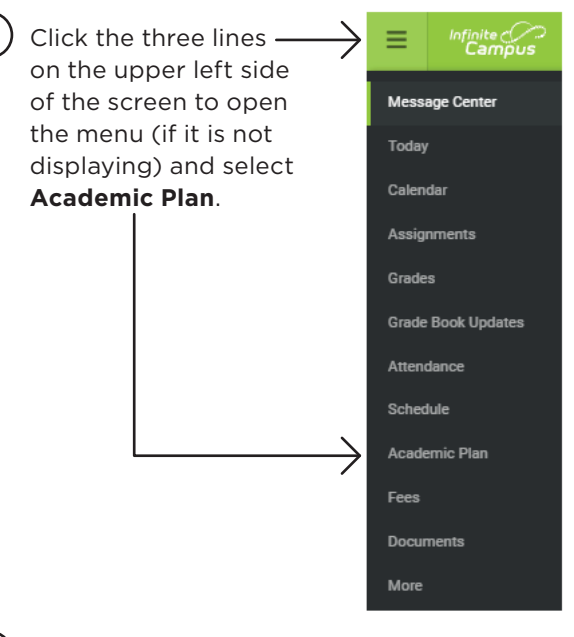

The Academic Plan screen will appear. Click the **Proceed** button.

| Academic Plan                              |                           |   |
|--------------------------------------------|---------------------------|---|
| Choose an Academic Plan: 2024- V           |                           |   |
| Post Grad Location Not Applicable V Post C | Srad Plans Not Applicable | ~ |
|                                            | Proceed                   |   |

Review your student's academic plan.

If you have any questions about your student's academic plan, please speak with your student and then contact your counseling office at your student's school.

### HOW TO APPROVE YOUR STUDENT'S PLAN

5 At the top of the **Academic Plan** screen, click the checkbox next to the words "I, (your name), approve this Academic Plan."

# 6 Click the **Save** button.

Academic Plan Save Course Plan Report NOTE: You may receive a message that says "Grade 12 does not have enough credits planned." Please disregard this message. The plan was saved and no further action is needed from you.

#### Congratulations!

You have completed the academic plan approval process in Infinite Campus. You will be able to review your student's academic plan at a designated time every school year.